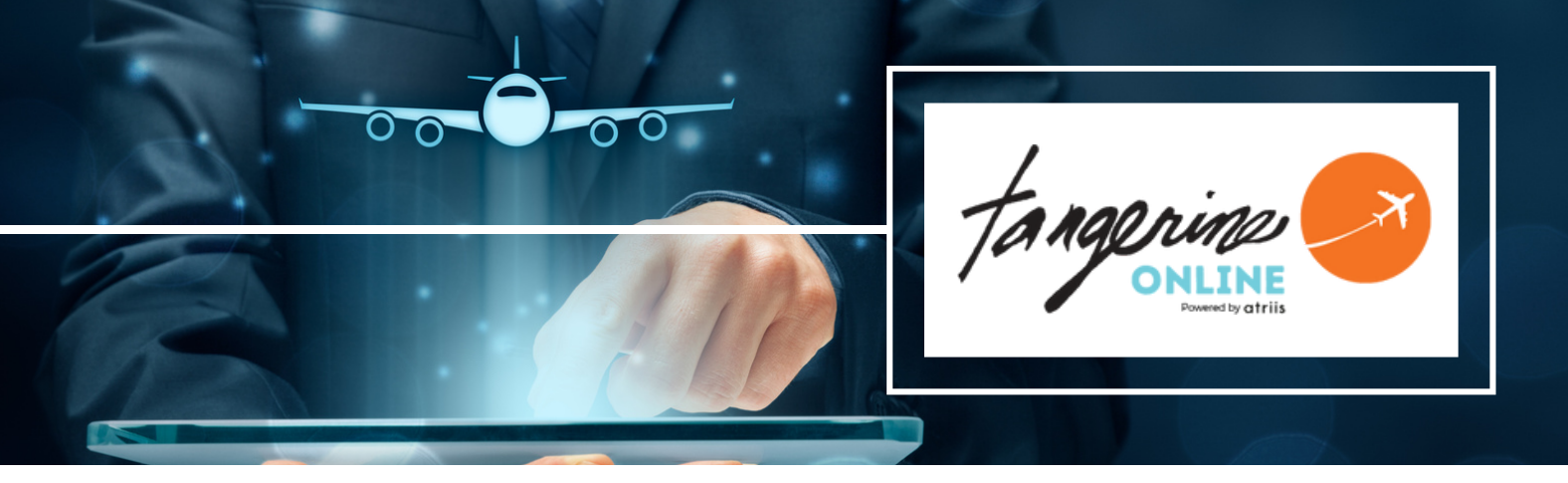

# TANGERINE ONLINE Detailed Booking Guide

### **GETTING STARTED - REQUEST LOGIN CREDENTIALS AND CREATE YOUR TRAVELER PROFILE**

Access Request Credentials form and Submit

- User name and login link will be sent via welcome email within 2 days
   NOTE: Email will arrive from "notification@gtp-marketplace.com." Please check Other or Junk Folder
- You will be prompted to change your first-time password
- Once you have your login credentials and your profile has been created, you may begin booking travel online or simply manage your travel profile

## **UPDATE YOUR TRAVEL PROFILE**

- Go to https://www.atriis.app/signin, enter your User Name (email) and password and login
- You will be prompted to update your profile if required fields are missing

| =   | National State State Sta | Switch back    | 0 | ¢ | WN | C+ |
|-----|----------------------------------------------------------------------------------------------------|----------------|---|---|----|----|
| â   |                                                                                                    |                |   |   |    |    |
| ٠   | Welcome William Never                                                                                                    |                |   |   |    |    |
| III | How would you like to start your next trip                                                                                                    |                |   |   |    |    |
|     | 🛧 Flight 🛅 Hotel 🛱 Car 🗟 Rail 🗸                                                                                                    |                |   |   |    |    |
|     |                                                                                                    |                |   |   |    |    |
|     | Recently Updated<br>Continue building and editing your trips                                                                                                    | View all       |   |   |    |    |
|     | No Upcoming Trips                                                                                                    | Start New Trip |   |   |    |    |

- Select User Icon at the top right corner of the Home Page and Profile Settings
- Add required information and any additional information you'd like such as Frequent Flyer numbers and seat preferences and save it.

## **BOOK YOUR TRAVEL**

- Select Start a New Trip on the Home Page
- Choose Air, Hotel, or Car and enter search parameters

| ≡      | Ces CEA                                                  |                  |   | Switch bock      | Û      | (99)     | [+ |
|--------|----------------------------------------------------------|------------------|---|------------------|--------|----------|----|
| ଳ<br>0 | Welcome back William                                     |                  |   |                  |        |          |    |
|        | Flight III Hotel 🔁 Car                                   |                  |   |                  |        |          |    |
|        | Find flights for your trip Round trip One way Multi city | L To Destination |   | Complete trip    | Bysc   | hedule   |    |
| 6D     | 🛱 Depart Date Return Date                                | C Economy        | ~ | 2. 1 traveller   |        | ~        |    |
| e.     | Add Hotel to this trip Add Cor to this trip ()           |                  |   | 🗌 Via 🛃 Allow    | nearby | airports |    |
| a      | Add troweller +2                                         |                  |   | n Travel request | Sec    | arch     |    |

• Filter search results by selecting options in the filters bar

| PORS LIN                                                                                                    |                                                                                                    |                                                                                                    |                                                                                                    |                   |                                                                          |            |                                                                                                    | Sw                                                                                                    | itch bock                                                     | ۵ ۵                                   | 1 💮                                                                                                    | [+   |
|----------------------------------------------------------------------------------------------------|----------------------------------------------------------------------------------------------------|----------------------------------------------------------------------------------------------------|----------------------------------------------------------------------------------------------------|-------------------|--------------------------------------------------------------------------|------------|----------------------------------------------------------------------------------------------------|----------------------------------------------------------------------------------------------------|---------------------------------------------------------------|---------------------------------------|----------------------------------------------------------------------------------------------------|------|
| Trip 13569002 💿                                                                                                    |                                                                                                    | Seottle                                                                                                    | e (SEA) ↔                                                                                              | London (LHR)      | Sep 2                                                                    | 8 - Oct 09 | Edit                                                                                                    |                                                                                                    |                                                               |                                       | 9                                                                                                    | 8    |
| Q, Search flight                                                                                                    | Search 3 Flight<br>Showing 556 of t                                                                                                    | s<br>556 Result                                                                                                    | ts                                                                                                    |                   |                                                                          |            |                                                                                                    |                                                                                                    | <                                                             | Hide                                  | Compariso                                                                                                    | on   |
| Price \$ 898 ~ \$ 1759                                                                                                    |                                                                                                    | ۸                                                                                                    | \$                                                                                                    | 4                 | ~**                                                                      | -04        | **                                                                                                    | -                                                                                                    | x                                                             | -                                     |                                                                                                    |      |
| •                                                                                                    | Non Stop                                                                                                    | \$899                                                                                                    | \$899                                                                                                  | \$899             | \$945                                                                    | \$945      | \$1069                                                                                                    | \$1069                                                                                                    | \$1069                                                        | \$1093                                | \$1097                                                                                                    |      |
| Stops S899.33                                                                                                    | 2 Stops                                                                                                    | 5904                                                                                                    | 5027                                                                                                   | 5904              | \$950                                                                    | 2001       | 51074                                                                                                    | \$1074                                                                                                    | \$1072                                                        | 51059                                 | 51107                                                                                                    | ,    |
| 1 stop \$903.85                                                                                                    |                                                                                                    |                                                                                                    |                                                                                                    |                   |                                                                          |            |                                                                                                    |                                                                                                    |                                                               |                                       |                                                                                                    |      |
| Preferred airlines<br>Select all Clear all                                                                                                    | Best ()<br>\$899.35<br>39h 10m                                                                                                    |                                                                                                    | \$                                                                                                    | heopest<br>899.35 |                                                                          | Qui<br>\$1 | ckest<br>1093.35                                                                                                    |                                                                                                    |                                                               | P" Sort                               | by                                                                                                    |      |
|                                                                                                    |                                                                                                    |                                                                                                    |                                                                                                    |                   |                                                                          |            |                                                                                                    |                                                                                                    |                                                               |                                       |                                                                                                    |      |
| Cites Cites                                                                                                    | B99 Dest Flight     Defts     Defts     Defts                                                                                                    | 16                                                                                                    | <b>8:25</b><br>v. 28 Sep 23                                                                            |                   | 9h 25m<br>Direct                                                         |            | 874 Kg CO1<br>09:5<br>Fri, 29 Sep 2                                                                                                    | 5w<br>(30% 04000<br>(0*1<br>(3) (4)                                                                                                    | itch bock                                                     | •                                     | a 📼                                                                                                    | ) [+ |
| Cts         Image: Cts         Image: Cts <th>R39 Sect Fight     Debs     Dis97     Debs     Dis97     Anne     Dis97     Debs     Dis97     Dis97</th> <th>16<br/>Th<br/>SE<br/>12<br/>type UH</th> <th>8:25<br/>u. 28 Sep 23<br/>(A<br/>2:10<br/>an, 09 Oct 23<br/>eR</th> <th></th> <th>9h 25m<br/>Deect<br/>9h 45m<br/>Direct</th> <th></th> <th>874 Kg COr<br/>09:5<br/>Fil, 29 Sep 2<br/>UH<br/>13:5<br/>Mon, 09 Oct 2<br/>SE</th> <th>5w<br/>-tox bette<br/>13<br/>R<br/>8<br/>5<br/>5<br/>A</th> <th>itch bock</th> <th>۵ (<br/>58<br/>۸۸</th> <th>) (m)<br/>99.35<br/>10 thp</th> <th></th> | R39 Sect Fight     Debs     Dis97     Debs     Dis97     Anne     Dis97     Debs     Dis97     Dis97 | 16<br>Th<br>SE<br>12<br>type UH                                                                                                    | 8:25<br>u. 28 Sep 23<br>(A<br>2:10<br>an, 09 Oct 23<br>eR                                              |                   | 9h 25m<br>Deect<br>9h 45m<br>Direct                                      |            | 874 Kg COr<br>09:5<br>Fil, 29 Sep 2<br>UH<br>13:5<br>Mon, 09 Oct 2<br>SE                                                                                        | 5w<br>-tox bette<br>13<br>R<br>8<br>5<br>5<br>A                                                                                                    | itch bock                                                     | ۵ (<br>58<br>۸۸                       | ) (m)<br>99.35<br>10 thp                                                                                                    |      |
| Ctts         Ctts           Q. Search flight         S           Price         S         898         =         \$         1759                                                                                                    | B99 Best Flight     Data     Dest Flight     Dest     Dest   | 16<br>Th<br>SE<br>12<br>Type UH                                                                                                    | 8:25<br>u. 28 5ep 23<br>A<br>≥10<br>or. 09 Oct 23<br>48                                                |                   | 98 25m<br>Direct<br>Direct                                               |            | 874 Kg CO1<br>09:5<br>Fil, 29 Sep 2<br>UH<br>13:5<br>Mon, 09 Oct 2<br>SE<br>More                                                                                | Sw<br>Other Ballion<br>O <sup>-1</sup><br>S<br>S<br>A<br>details Fo                                                                                                    | itch bock                                                     | C                                     | ) (m)<br>99.35<br>to trip<br>0 ptions                                                                                                    | e    |
| Cts         Cts           Q. Search flight         3           Price         5         898         -         \$ 1759           Stops         No stops         \$\$899.33         \$ 14000         \$\$293.33                                                                                                    | Son State     Son State     Son State  | 16<br>Inga Th<br>SE<br>12<br>Inga Ma<br>UH                                                                                         | 9:25<br>u, 28 Sep 23<br>(A<br>210<br>0:0 Oct 23<br>iR                                                  |                   | 98-25m<br>Direct<br>98-45m<br>Direct<br>98-25m                           |            | 874 Kg CO:<br>09:5<br>FK 29 Sep 1<br>UH<br>13:5<br>Mon: 09 Oct 1<br>SE<br>More<br>874 Kg CO:                                                                    | Sw<br>ore bento<br>0°1 ()<br>R<br>S<br>S<br>S<br>A<br>details Fo<br>ore bento                                                                                            | NCh bock                                                      | Sa<br>Add<br>Pricing                  | a main<br>199335<br>10 trip                                                                                                    |      |
| Q. Search Hight         2           Price         5         898         -         \$ 1759           Stops         No stops         \$ 5893.35         1 stop         \$ 5893.85           No stops         \$ 5893.85         \$ 5893.85         \$ 5893.85                                                                                                    | B.99 Dest Flight     Debs     Debs     Deb | 16<br>Th<br>SE<br>12<br>th<br>UH<br>16<br>Th<br>SE                                                                                 | 8:25<br>u. 28 Sep 23<br>2:10<br>on 09 Oct 23<br>R<br>8:25<br>u. 28 Sep 23<br>JA                        |                   | 9h 25m<br>Drect<br>9h 45m<br>Direct<br>9h 25m<br>Direct                  |            | 874 Kg COr<br>09:5<br>Fri, 29 Sep J<br>13:5<br>Mon, 09 Oct J<br>SE<br>More<br>874 Kg COr<br>874 Kg CO<br>95:5<br>Fri, 29 Sep J<br>LH                            | Sw<br>(10% better<br>0 *1 (1)<br>13<br>13<br>4<br>details Fo<br>(10% better<br>0 *1 (1)<br>R (1)<br>13<br>14<br>15<br>15<br>15<br>15<br>15<br>15<br>15<br>15<br>15<br>15 | Mich bock<br>mic ()<br>k A<br>k A<br>me rules<br>mi ()<br>k A | Sat                                   | 99.35<br>to trip<br>0 Options<br>99.35                                                                                                    |      |
| Cts         Cts           Q, Search Right         2           Q, Search Right         2           Price         5           S 898         -           S tops         -           No stops         5893.81           1 stop         5503.81           Preferred airlines         -           Select air Cloor all         -           Multi contrer         5899.33                                                                                                    | B99 Best Flight     Debs     Debs | 16<br>ngan 56<br>ngan 12<br>ngan 12<br>12<br>ngan 12<br>14<br>14<br>14<br>14<br>14<br>14<br>14<br>14<br>14<br>14<br>14<br>14<br>14 | 8:25<br>u. 28 Sep 23<br>2:10<br>0:00 Oct 23<br>fR<br>8:25<br>u. 28 Sep 23<br>2:10<br>0:00 Oct 23<br>fR |                   | 9h 25m<br>Drect<br>9h 45m<br>Drect<br>9h 25m<br>Drect<br>9h 45m<br>Drect |            | 874 Kg CO:<br>995 Fri, 29 Sep J<br>13:5<br>More 09 Oct 3<br>874 Kg CO:<br>874 Kg CO:<br>13:5<br>Fri, 29 Sep J<br>13:5<br>More 09 Oct 3<br>13:5<br>More 09 Oct 3 | 5 m<br>3 cm partor<br>0 -1<br>3 A<br>4<br>5<br>5<br>3 A<br>4<br>4<br>5<br>6<br>10<br>4<br>7<br>10<br>10<br>10<br>10<br>10<br>10<br>10<br>10<br>10<br>10                  | itch bock                                                     | C C C C C C C C C C C C C C C C C C C | a one<br>agent<br>a trip<br>a Options<br>agent<br>agent<br>ag<br>agent<br>agent<br>ag<br>agent<br>ag<br>agent<br>ag<br>agent<br>ag<br>agent<br>ag<br>agent<br>ag<br>agent<br>ag<br>agent<br>ag<br>agen |      |

• Add 'Extras' including Passenger Info, Frequent Flyer numbers not already in profile, Meal and Seat preferences

| =         | Ces 🚥 |                     |                                |                 |                                   |                    | Switch b                                     | •••            | ۵ 📼 | [+ |
|-----------|-------|---------------------|--------------------------------|-----------------|-----------------------------------|--------------------|----------------------------------------------|----------------|-----|----|
| <b>\$</b> |       | Dutto               | 16:25<br>Thu, 28 Sep 23<br>SEA | 09h 25m<br>Deet | 09:50 *1<br>Pri, 29 Srp 23<br>LHR | \$899.35           | Cort                                         |                |     |    |
| e         |       | Mon, 09 Oct         |                                |                 |                                   | Add poyment method | Flight To London<br>Original currency (2003) | \$899.35<br>15 |     |    |
|           |       | A Delta             | 12:10                          | 05h 45m         | 13:55                             | Hold flight        | The 28 Sep-Mon. 89-Dut                       |                |     |    |
|           |       | CL3975              | Mon, 09 Oct 23<br>LHR          | Owert           | Mon, 09 Oct 23<br>SEA             |                    | Total                                        | \$899.35       |     |    |
|           |       |                     |                                |                 | More details Fore rules           | Price Breakdown    | Proceed to Che                               | ckout          |     |    |
|           |       | Extros              |                                |                 |                                   | ~                  |                                              |                |     |    |
|           |       | Please add the roga | ind edras                      |                 |                                   |                    |                                              |                |     |    |
|           |       | 2. Passenger Ir     | * 11 0                         |                 |                                   | 64                 |                                              |                |     |    |
|           |       | 1 Frequent Ry       | er (11)                        |                 |                                   | - Add              |                                              |                |     |    |
| 69        |       | 99 Med              |                                |                 |                                   | + Add              |                                              |                |     |    |
| ب         |       | the Seating         |                                |                 |                                   | + Add              |                                              |                |     |    |
| a         |       | - +i occept the T   | lerms & Conditions             |                 |                                   |                    |                                              |                |     |    |

• Add to Trip

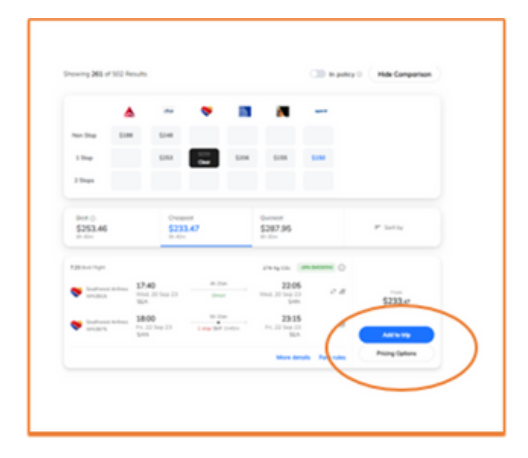

• Accept Terms & Conditions for each booking segment and Proceed to Checkout

\*I accept the Terms & Conditions

• Add Hotel and Car

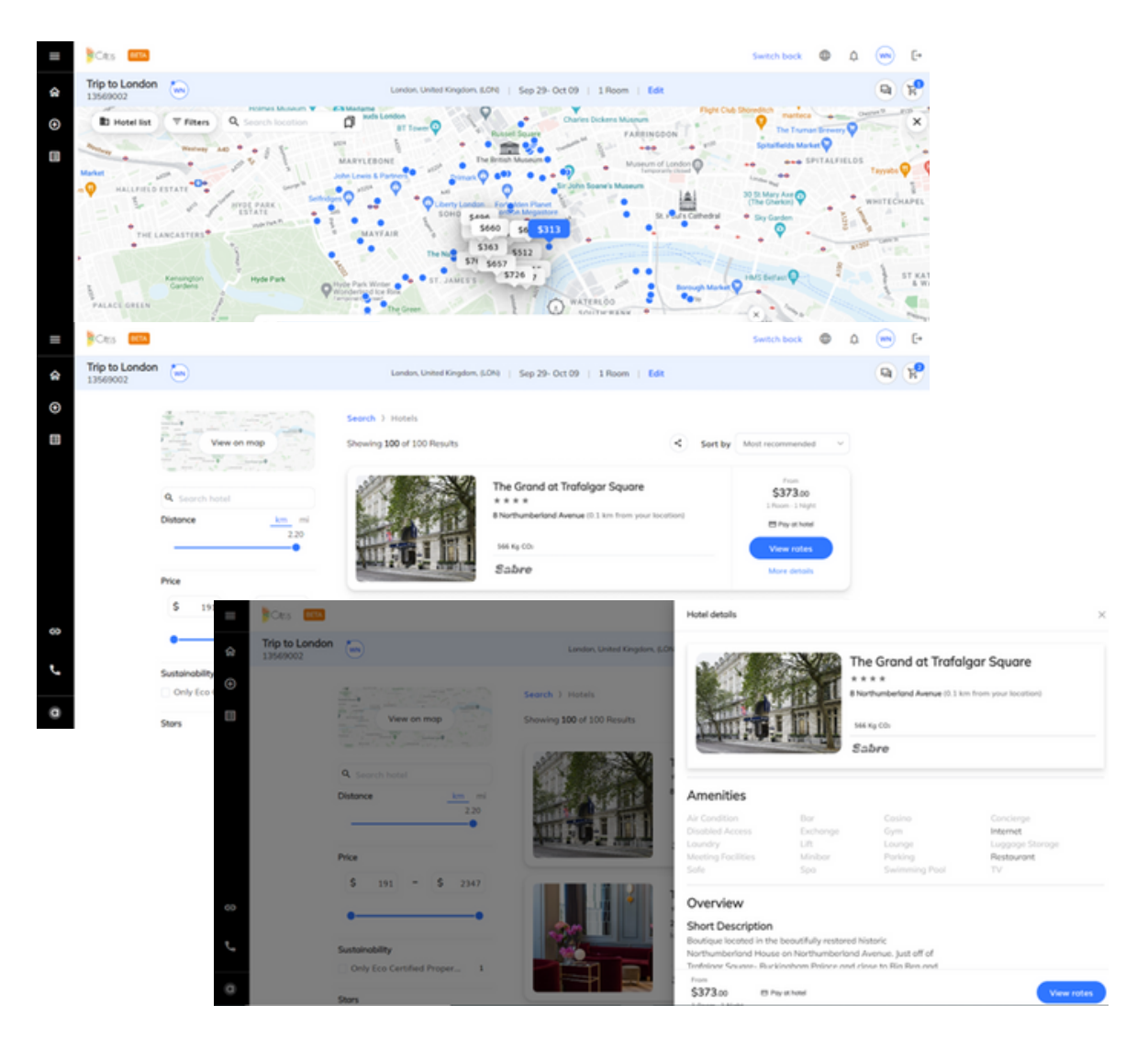

| =   | Ces Cas                                                                                                    | Switch bock 🚭 🛛                                                                                                    | ه ه | [+ |
|-----|----------------------------------------------------------------------------------------------------|----------------------------------------------------------------------------------------------------|-----|----|
| ŵ   | Trip to London                                                                                                    | Heathrow (LHR)London, England, UK   Sep 28 - Oct 08   Edit                                                                                                    | 9   | R  |
| •   | Price<br>5 359 = 5 2827                                                                                                    | Search > Cor<br>Showing 187 of 187 Results                                                                                                    |     |    |
|     | Rental Agency<br>Rental Agency<br>Formation<br>Finance<br>Finance | Mini 2/4 Doors (MBMR)         23 Kg c0.         Tend           SG72.45         Mini 2/4 Doors (MBMR)         5572.45           Mini 2/4 Doors (MBMR)         Mini 2/4 Doors (MBMR)         ***         Sf72.45           Mini 2/4 Doors (MBMR)         Mini 2/4 Doors (MBMR)         ***         Effers of phane           Mini 2/4 Doors (MBMR)         Mini 2/4 Doors (MBMR)         ***         Effers of phane           Mini 2/4 Doors (MBMR)         Mini 2/4 Doors (MBMR)         ***         Effers of phane           Mini 2/4 Doors (MBMR)         Mini 2/4 Doors (MBMR)         ***         Effers of phane           Mini 2/4 Doors (MBMR)         Mini 2/4 Doors (MBMR)         ***         Effers of phane           Mini 2/4 Doors (MBMR)         Mini 2/4 Doors (MBMR)         ***         Effers of phane           Mini 2/4 Doors (MBMR)         Mini 2/4 Doors (MBMR)         Mini 2/4 Doors (MBMR)         Effers of phane |     |    |
| ر 8 | Cor Closs                                                                                                    | Economy 2/4 Doors (EBMR) 23 kg c0. 1.000<br>© April 2 mg c0. 5672.46<br>● A (2) Monuni (2) Unified mixing **                                                                                                    |     |    |
| ٥   | Economy         \$408.68           Compact         \$418.20           Compact Elite         \$922.30                                                                                                    | Pick up: Heathraw Edrislandon, England, LA<br>Drug alt, Heathraw Edrislandon, England, LA                                                                                                    |     |    |

• Add Payment Method

| =  | Ces 🚥 |                    |                                |                     |                                   |          | Add payment method         | ×              |
|----|-------|--------------------|--------------------------------|---------------------|-----------------------------------|----------|----------------------------|----------------|
| ŵ  |       | Cumo<br>DLARTA     | 16:25<br>Thu, 28 Sep 23<br>SEA | 09h Zim<br>Direct   | 09:50 *1<br>Fri, 29 Srp 23<br>LHR | \$8      | Select payment method      |                |
| ⊕  |       | Mon, 09 Oct        |                                |                     |                                   | Add poye | VISA Test Credit Cord      |                |
|    |       | Color              | 12:10<br>Mon. 09 Oct 23<br>LHR | Ope-alper<br>Direct | 13:55<br>More 09 Oct 23<br>SEA    |          | 1111                       |                |
|    |       |                    |                                |                     | More details Fore rules           | Price I  | Pay with other credit card |                |
|    |       |                    |                                |                     |                                   |          | + Add cord details         |                |
|    |       | Extros             |                                |                     |                                   |          |                            |                |
|    |       | Peope add the roop | ind extras                     |                     |                                   |          |                            |                |
|    |       | 2. Passenger 1     | * * *                          |                     |                                   |          |                            |                |
|    |       | E Frequent Py      | er (33)                        |                     |                                   |          |                            |                |
| 60 |       | TH Most            |                                |                     |                                   |          |                            |                |
| ۰. |       | ig, Seating        |                                |                     |                                   |          |                            |                |
| a  |       |                    | lerms & Conditions             |                     |                                   |          |                            | Select poyment |

• Proceed to Checkout

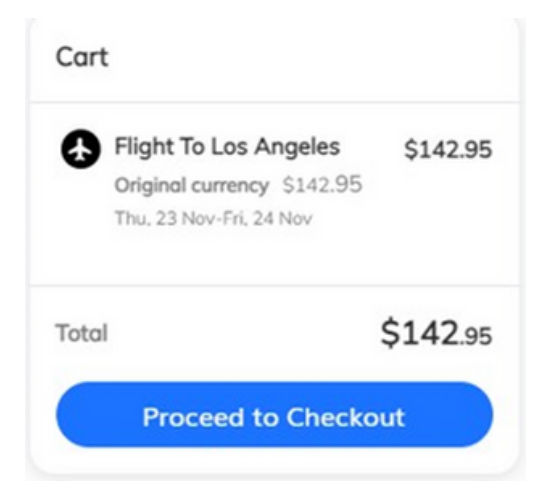

## SHARE YOUR TRIP DETAILS

| Trip overview                                                      |                | < |
|--------------------------------------------------------------------|----------------|---|
| Add more services                                                  |                |   |
| 🛧 Flight 🖿 Hotel 🖨 Car 🗟 Rail 🗸                                    |                |   |
|                                                                    |                |   |
|                                                                    |                |   |
| Search user by name, tag or group                                  | English(GE     |   |
| Subject                                                            |                |   |
| Share quotes for William m Never Wed,13 Dec 2023 - Thu,14 Dec 2023 |                |   |
| Add message                                                        |                |   |
| nclude in price offer                                              |                |   |
| Summary ODetailed Both                                             | Remove headers |   |

### **NEED HELP?**

| =              | Ces and                                                                                                    |                                               |            |                                 |                    |                    | Switch bock 🕀 🗘       | 💼 F     |
|----------------|----------------------------------------------------------------------------------------------------|-----------------------------------------------|------------|---------------------------------|--------------------|--------------------|-----------------------|---------|
| \$             | Trip 13569002 💮                                                                                                    | Seattle                                       | (SEA) ↔    | London (LHR                     | Sep 3              | 28 - Oct 09        | Edit                  | (B) (H) |
| •              | Preferred airlines<br>Select al: Clear all<br>Multi conner \$499.35<br>Delta \$499.35                                               | Search 3 Flights<br>Showing 556 of 556 Result | 5          |                                 | Trip conversations | ×                  |                       |         |
|                | Virgin Atlantic         \$899.35           Air France         \$922.35           KLM         \$922.35           View more         ¥ | Non Stop 5899                                 | **<br>5890 | <b>4</b>                        | <b>477</b><br>5945 | <b>104</b><br>5945 | No conversation found |         |
| 60             | Times Departure time Antivol time                                                                                                   | 1 Stop 5004                                   | \$927      | \$904                           | \$950              | \$931              |                       |         |
| <del>ر</del> 0 | Seattle<br>06:00 - 23:22<br>Condon<br>06:30 - 18:50                                                                                 | Best O<br>\$899.35<br>10 13e                  |            | Cheopest<br>\$899.35<br>101 104 |                    | 00<br>\$1          |                       |         |

## Need UW Booking Tool assistance?

Please email our Help Desk at <u>onlinesupport@tangerinetravel.com</u> (M-F 8am to 5pm)

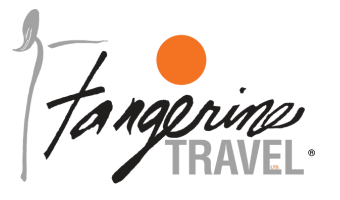

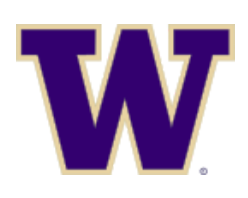

## Tangerine Travel, Ltd.

10808 NE 145th Street, Bothell, WA - 98011 www.tangerinetravel.com

For reservations: anytime – 24/7 service via phone 1-800-678-8202 Online Booking Help Desk: onlinesupport@tangerinetravel.com (M-F)